## ตัวอย่างที่ 1.3

้จงออกแบบห้องที่มีความกว้าง 7.5 เมตร ยาว 9 เมตร สูง 2.70 เมตร โดยรายละเอียดดังนี้

- โต๊ะใช้งานสูง 0.90 เมตร
- เลือกใช้โคมชนิด TBS 935/236L 2 X TL-D36W/865ฝังติดเพดาน
- nii  $\rho_{cc} = 70\%$
- ค่า  $\rho_w = 50\%$
- n'i  $\rho_{fc} = 15\%$
- ต้องการความส่องสว่าง 1,076 LUX

## ขั้นตอนการออกแบบ

1.) Click mouse ที่ เมนู File เลือก New Project จะปรากฏหน้าจอดังรูป 1.191

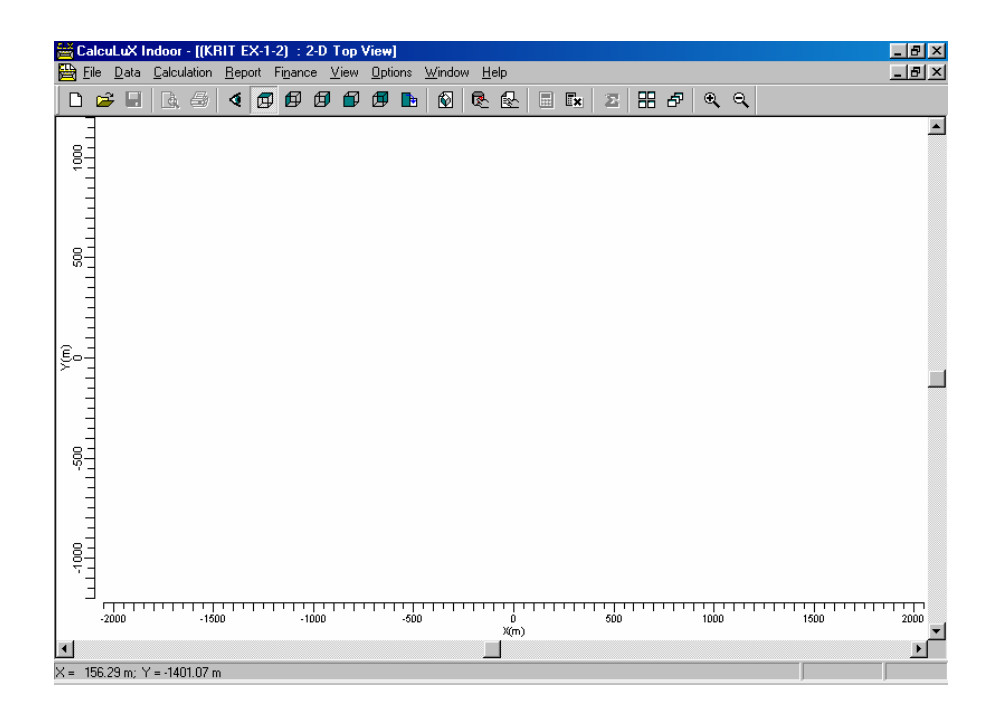

รูปที่ 1.191 หน้าจอชิ้นงานใหม่

2.) Click mouse ที่ เมนู Data เลือก Project info จะปรากฏหน้าจอดังรูป 1.192 กำหนด ชื่อ Project ในส่วนของ Name, Subname, Code, วันที่ทำงาน และข้อกำหนด Click mouse ที่ Customer กำหนดชื่อของผู้ว่าจ้าง, Code และชื่อของผู้แทนของผู้ว่าจ้าง Click mouse ที่ Company กำหนดชื่อของบริษัท, ที่อยู่ของบริษัท, E-mail, เบอร์ โทรศัพท์, เบอร์แฟกส์

| Project Info     | ×                                                                                                  |
|------------------|----------------------------------------------------------------------------------------------------|
| Project Custom   | er Company                                                                                         |
| <u>N</u> ame     | My First Design                                                                                    |
| <u>S</u> ubname  | Example 1a                                                                                         |
| <u>C</u> ode     |                                                                                                    |
| Date             | 27-04-1999 Update                                                                                  |
| <u>R</u> emarks  | General Lighting for my Office:<br>Room Dimensions:<br>Width 3.5 m<br>Length 5.6 m<br>Height 2.7 m |
| <u>D</u> esigner | T. Gielen                                                                                          |
|                  | OK Cancel                                                                                          |

รูปที่ 1.192 การกำหนดชื่อชิ้นงาน

- 3.) Click mouse ที่ เมนู Data เลือก Project Option เลือก General เป็นการกำหนดคุณสมบัติ โดยทั่วไป โดยมีการกำหนดการบันทึกงาน, การกำหนดพื้นที่ที่ใช้ในการทำงานในการ กำนวณ ดังรูปที่ 1.193
- Click mouse ที่ปุ่ม Ok

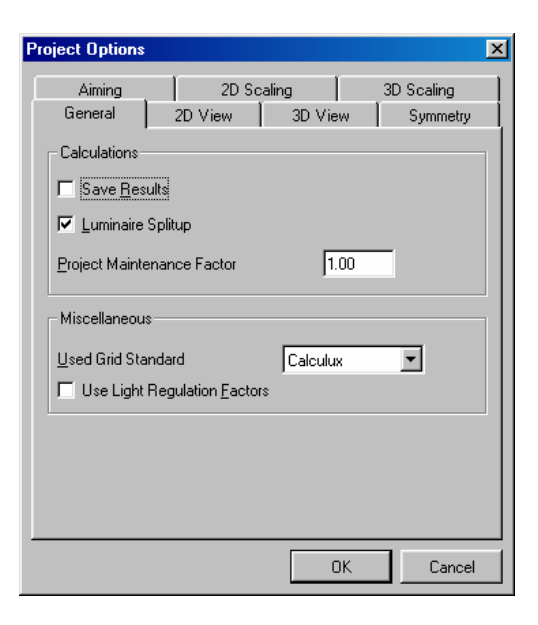

รูปที่ 1.193 กำหนดคุณสมบัติทั่วไปของการออกแบบ

5.) Click mouse ที่ เมนู Data เลือก Room เลือก Definition เพื่อกำหนดจะเป็นการกำหนดค่า ความกว้าง 7.5 เมตร, ความยาว 9 เมตร, ความสูง 2.7 เมตร และพื้นที่ทำงาน 0.9 เมตร และ ในส่วนของ Reflectance เป็นการกำหนดอัตราการสะท้อนของห้องในส่วนของพื้น 0.15 ฝาผนัง 0.50 และเพดาน 0.70 ในส่วนของ Quick Estimate เป็นการกำหนดความส่องสว่าง ที่เราต้องการที่จะออกแบบคือ 1,076 lux ดังรูป 1.194

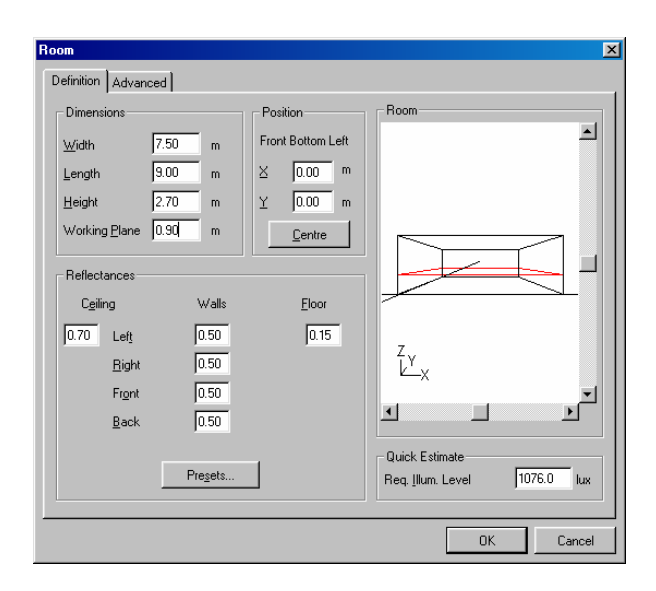

รูปที่ 1.194 การกำหนดค่าลักษณะของห้องที่จะออกแบบ

 6.) Click mouse ที่ Advance กำหนดความแน่นอนของอัตราการสะท้อนของห้องในส่วนของ พื้น ฝาผนัง และเพดานดังรูป 1.195

รูปที่ 1.195 กำหนดความแน่นอนของอัตราการสะท้อนของห้อง

7.) Click mouse ที่เมนู Data เลือกที่ Add เลือก Database Click mouse เลือก พื้นที่ที่ ด้องการออกแบบ เลือก Architectural Lighting เลือกที่ open จะปรากฏหน้าจอAdd Project Luminaires ดังรูป 1.196 เลือกที่ Family Name เลือก TBS935 แสดงคุณลักษณะ ของโคมหลอดที่เลือกและบอกถึงปริมาณการให้ความส่องสว่างของแต่ละโคมหลอด เลือก ที่ Family Code เลือก TBS935 ส่วนนี้จะแสดงคุณลักษณะของโคมหลอดที่เลือกและบอก ถึงปริมาณการให้ความส่องสว่างของแต่ละโคมหลอด เลือกที่ Housing เลือก TBS935/236 และเลือก Distributor เลือก L จะแสดงคุณลักษณะของโคมหลอดที่เลือกและบอกถึง ปริมาณการให้ความส่องสว่างของแต่ละโคมหลอด เมื่อเลือกได้แล้วแล้วคลิกที่ Add เพื่อ เป็นการเพิ่มโคมหลอดที่ใช้ในการออกแบบเพื่อที่จะนำโคมหลอดไปใช้งาน

| Add Project Luminaires     |                           |                     |                    | × |
|----------------------------|---------------------------|---------------------|--------------------|---|
| Family <u>N</u> ame TBS935 | •                         | Family <u>C</u> ode | TBS935             | - |
| - Filter                   |                           |                     |                    |   |
| <u>H</u> ousing            | Djstributor               |                     | Nr. x <u>L</u> amp |   |
| TBS935/236                 | C5<br>L<br>M1<br>M2<br>M5 |                     | 2 x TL-D36W        |   |
|                            | <u>R</u> eset             |                     |                    |   |
| Lamp                       | - Maintenance Fact        | ors                 | Picture            |   |
| <u>B</u> allast            | Luminaire <u>T</u> ype    | _                   |                    |   |
| Electronic                 | 1.00                      | _                   |                    |   |
| Colour                     | Lamp                      | _                   |                    |   |
| 865                        | 1.00                      | _                   |                    |   |
| <u>Flux</u>                |                           |                     |                    |   |
| 3120.00                    |                           |                     |                    |   |
| - Selected Luminaire       |                           |                     |                    |   |
| R <u>e</u> ference Name    |                           |                     | Luminaires Neede   | d |
| TBS935/236L 2×TL-D36W /    | 865                       | <u>·</u>            | 23.5               |   |
| Details                    | Add                       |                     | Close              | • |

รูปที่ 1.196 การเลือกโคมหลอดที่ต้องการออกแบบ

 เมื่อเลือกได้แล้วแล้วกลิกที่ Add เพื่อเป็นการเพิ่มโคมหลอดที่ใช้ในการออกแบบเพื่อที่จะ นำโคมหลอดไปใช้งานต่อไป เราสามารถที่เพื่อดูรายละเอียดของโคมหลอดได้โดยเลือกที่ Details ดังรูป 1.197

| Project Luminaires             | ×               |
|--------------------------------|-----------------|
| Project Luminaires             |                 |
| TBS935/236 L 2 x TL-D36W / 865 | <u>A</u> dd ▼   |
|                                | <u>C</u> hange  |
|                                | <u>D</u> elete  |
|                                | <u>R</u> eplace |
|                                | Detajls         |
| Close                          |                 |

| Project Luminaire Detail       | 2                       |                              | ×                  |
|--------------------------------|-------------------------|------------------------------|--------------------|
| Description Dimensions         | Quality Figures Polar D | iagram 🛛 Cartesian Diagram 🗍 | Isocandela Diagram |
| <u>R</u> eference Name         | TBS935/2                | 36 L 2 x TL-D36W / 865       |                    |
| L <u>u</u> minaire Maintenance | Factor 1.00             | Lamp Maintenance Fac         | tor 1.00           |
| Luminaire                      |                         |                              |                    |
| Housing                        | TBS935/236              |                              |                    |
| <u>D</u> istributor            | L                       |                              |                    |
| <u>M</u> easurement Code       | LVG1243500              |                              |                    |
| Brand Name                     | PHILIPS                 |                              |                    |
| <u>E</u> amily                 | TBS935                  | System <u>W</u> attage       | 72.00 watt         |
| Main Application               | Indoor Lighting         | System <u>V</u> oltage       | 230.00 volt        |
| Lamp                           |                         |                              |                    |
| <u>N</u> ame                   | TL-D36W                 | Nr of <u>L</u> amps          | 2                  |
| <u>C</u> olour                 | 865                     | Lamp Flu <u>x</u>            | 3120.00 lumen      |
| Ballas <u>t</u>                | Electronic              |                              |                    |
|                                |                         |                              |                    |
|                                | (                       | Close                        |                    |

| Project Luminaire Details    |                           | X                                    |
|------------------------------|---------------------------|--------------------------------------|
| Description Dimensions Quali | ity Figures Polar Diagram | Cartesian Diagram Isocandela Diagram |
| Reference Name               | BS935/236 L 2 x TL-D36    | w / 865                              |
| Geometrical                  | Optical                   |                                      |
| Shape Rectangle              | Shage                     | Rectangle                            |
| Length 1.200 m               | Le <u>n</u> gth           | 1.175 m                              |
| <u>₩</u> idth 0.300 m        | Wi <u>d</u> th            | 0.264 m                              |
| Height 0.090 m               | Height                    | 0.000 m                              |
|                              |                           |                                      |
| Aiming Offset                | ) degrees                 |                                      |
|                              |                           |                                      |
|                              |                           |                                      |
|                              |                           |                                      |
|                              |                           |                                      |
|                              |                           |                                      |
|                              | Close                     |                                      |

| Project Luminaire Detail | s                     |                       |                            | × |
|--------------------------|-----------------------|-----------------------|----------------------------|---|
| Description Dimensions   | Quality Figures Polar | r Diagram 🛛 Cartesian | Diagram Isocandela Diagram |   |
| Reference Name           | TBS935/236L 2 x T     | L-D36W / 865          |                            |   |
| General                  |                       | Indoor Specific       |                            |   |
| Lig                      | iht Uutput Ratio      | SI                    | pacing to Height Ratio     |   |
| Upward                   | 0.00                  | Lengthwise            | 1.50                       |   |
| Downward                 | 0.54                  | Crosswise             | 1.40                       |   |
| Total                    | 0.54                  | CIE Code              | 59 88 98 100 54            |   |
| - Road Specific          |                       |                       |                            |   |
| Imax70 27.3              | cd/1000               | lm                    |                            |   |
| Imax80 11.7              | cd/1000               | lm                    |                            |   |
| Imax90 0.3               | cd/1000               | lm                    |                            |   |
|                          |                       |                       |                            |   |
|                          |                       |                       |                            |   |
|                          |                       |                       |                            |   |
|                          |                       | Close                 |                            |   |

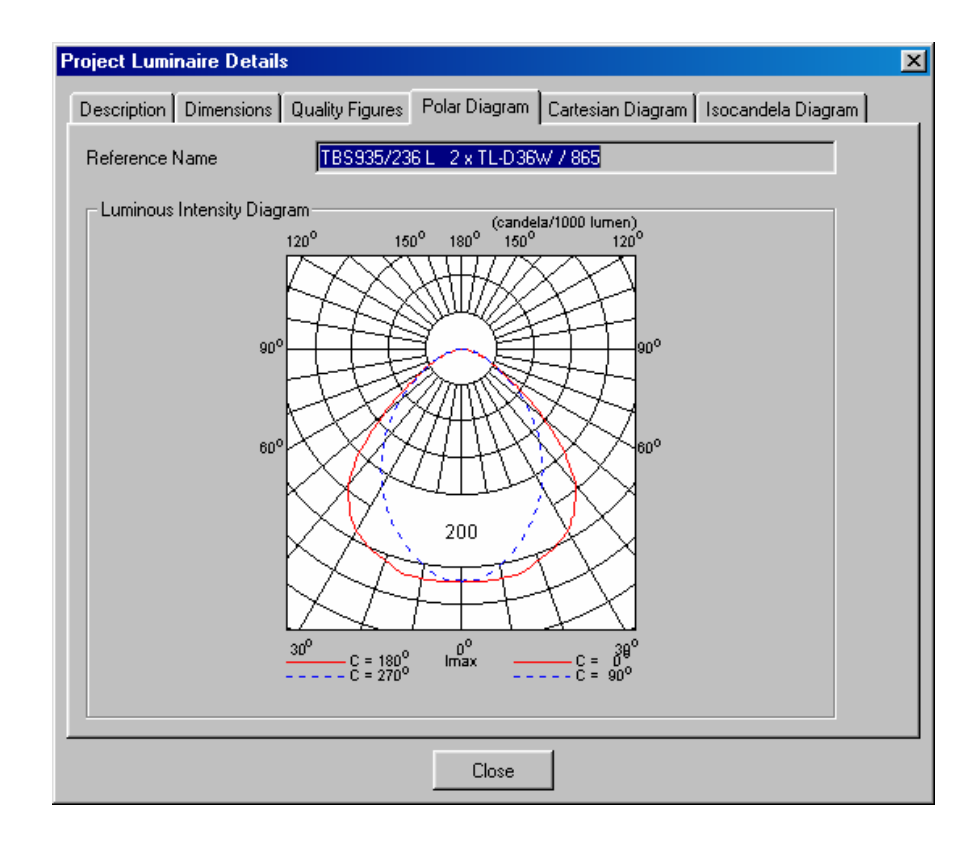

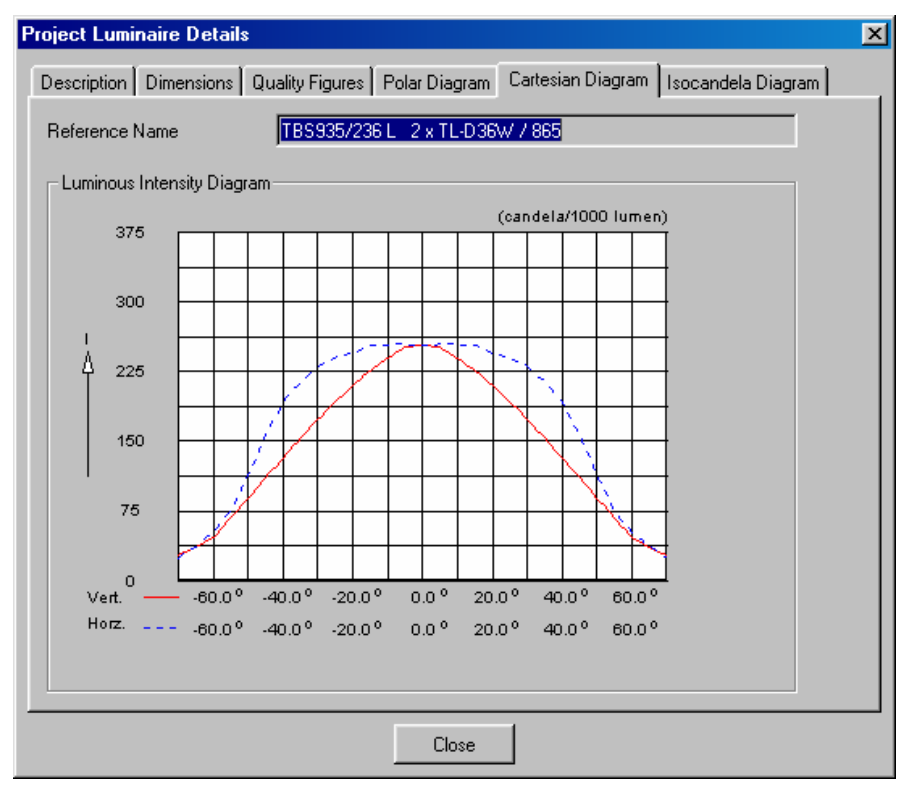

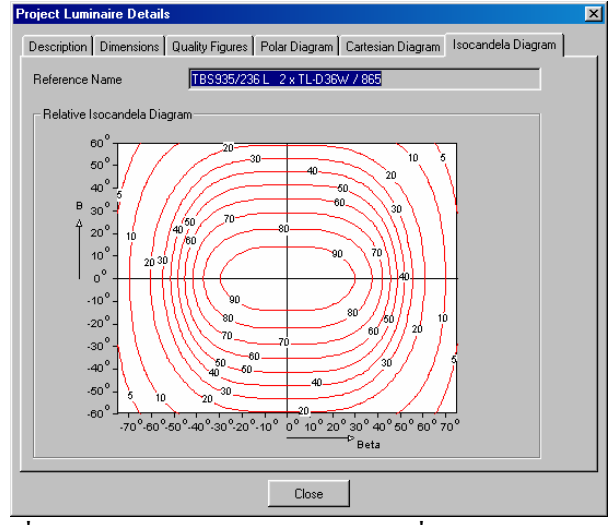

รูปที่ 1.197 รายละเอียดของโคมหลอดที่ใช้ในการออกแบบ

- 9.) Click mouse ที่ปุ่ม Close
- 10.) Click mouse ที่ Data เลือกที่ Arranged Luminaires เลือกที่ Add เลือกพื้นที่ต้องการจะ วางโคมหลอดจะปรากฏหน้าจอของ Add Room Block Arrangement กำหนดในส่วน ของ Arrangement กำหนดตำแหน่งการวางโคมหลอด โดยกำหนด ชนิดของโคมหลอด ในส่วนของโปรแกรมจะกำนวณการออกแบบจำนวนโคมหลอดให้ และ กำหนดการวาง ในตำแหน่งแกน X แกน Y จุดเริ่มต้น Click mouse ที่ปุ่ม Generate เป็นการวางหลอดที่ ต้องการดังรูป 1.198

| dd Room Block Arrangement Arrangement Luminaire Definition Luminaire List View                                                                                                    | ×         |
|----------------------------------------------------------------------------------------------------|-----------|
| Luminaire         Details           Lype         TBS935/236 L 2 x TL-D36W / I v         Details           Bot         TillQ         Length         Width           Orientation         0.0         0.0         1.200         0.300 |           |
| UF Method<br>Number of Luminaires Needed 28<br>Definition<br>Name Room Block<br>Number in X 4 X Spacing 1.88 m<br>Number in Y 7 Y Spacing 1.29 m<br>Position X 0.94 Y 0.64 Z 2.70<br>Regular Centre                                |           |
| L                                                                                                    | OK Cancel |

รูปที่ 1.198 การกำหนดตำแหน่งการวางโคมหลอด

11.)Click mouse ที่ **Luminare Definition** เลือกที่ **Details** เพื่อดูรายละเอียดของโคมหลอดดัง รูป 1.199

| rangement Luminaire Derinition   Luminaire List   View               |       |
|----------------------------------------------------------------------|-------|
| Project Luminaire  Lype TBS935/236 L 2 x TL-D36W / 865 Details       | Apply |
| Alming Type<br>© R <u>B</u> A, © XYZ<br>Bot 0.0 Titigo 0.0 Titig 0.0 | Apply |
| Symmetry<br>© Ngne CX CY CXY<br>X-origin 0.00 Y-origin 0.00          | Apply |
| Number of Same<br>Quantity 1                                         | Apply |
|                                                                      |       |
|                                                                      |       |

รูปที่ 1.199 การเลือกดูรายละเอียดของโคมหลอด

12.)Click mouse ที่ Lumininaire list เป็นการแสดงตำแหน่งการวางหลอด และ ระยะของการ วางหลอด ในแนวระนาบ XYZ ดังรูป 1.200

| oject <u>I</u><br>A TB | _umin<br>S935 | iaire:<br>/230 | s<br>6L2> | TL-D36W | / / 865 | - Ai  | iming Prese<br><u>R</u> BA<br>De <u>t</u> ails | entation<br>C XYZ |       |      |          |          |                 |
|------------------------|---------------|----------------|-----------|---------|---------|-------|------------------------------------------------|-------------------|-------|------|----------|----------|-----------------|
|                        | Ту            | pe             | Qty.      | Pos X   | Pos Y   | Pos Z | Rot                                            | Tilt90            | TiltO | Sym. | X-origin | Y-origin |                 |
| 1                      | А             | -              | 1         | 0.94    | 0.64    | 2.70  | 0.0                                            | 0.0               | 0.0   | NONE | 0.00     | 0.00     |                 |
| 2                      | A             |                | 1         | 2.82    | 0.64    | 2.70  | 0.0                                            | 0.0               | 0.0   | NONE | 0.00     | 0.00     |                 |
| 3                      | А             |                | 1         | 4.70    | 0.64    | 2.70  | 0.0                                            | 0.0               | 0.0   | NONE | 0.00     | 0.00     |                 |
| 4                      | A             |                | 1         | 6.58    | 0.64    | 2.70  | 0.0                                            | 0.0               | 0.0   | NONE | 0.00     | 0.00     |                 |
| 5                      | Α             |                | 1         | 0.94    | 1.93    | 2.70  | 0.0                                            | 0.0               | 0.0   | NONE | 0.00     | 0.00     |                 |
| 6                      | A             |                | 1         | 2.82    | 1.93    | 2.70  | 0.0                                            | 0.0               | 0.0   | NONE | 0.00     | 0.00     |                 |
| 7                      | A             |                | 1         | 4.70    | 1.93    | 2.70  | 0.0                                            | 0.0               | 0.0   | NONE | 0.00     | 0.00     |                 |
| 8                      | A             |                | 1         | 6.58    | 1.93    | 2.70  | 0.0                                            | 0.0               | 0.0   | NONE | 0.00     | 0.00     |                 |
| 9                      | A             |                | 1         | 0.94    | 3.22    | 2.70  | 0.0                                            | 0.0               | 0.0   | NONE | 0.00     | 0.00     |                 |
| 10                     | Α             |                | 1         | 2.82    | 3.22    | 2.70  | 0.0                                            | 0.0               | 0.0   | NONE | 0.00     | 0.00     |                 |
| 11                     | A             |                | 1         | 4.70    | 3.22    | 2.70  | 0.0                                            | 0.0               | 0.0   | NONE | 0.00     | 0.00     |                 |
| Ne                     | W             |                | De        | lete    |         | Ĺ     | Сору                                           | Paste             | ÷     |      | Te       | XYZ      | To R <u>B</u> A |

รูปที่ 1.200 การแสดงตำแหน่งการวางหลอด

13.)Click mouse ที่ View กำหนดมุมมองในการมองได้ทั้งมองในส่วนของ 2 มิติ และ 3 มิติ ดัง รูป 1.201

| Add Room Block Arrang                                                                                | ement                          | × |
|----------------------------------------------------------------------------------------------------|--------------------------------|---|
| Arrangement Luminaire [                                                                              | Definition Luminaire List View |   |
| View Type<br>C Left View<br>C Left View<br>C Bight View<br>C Front View<br>C Back View<br>C 3-D View |                                |   |
| Drientation<br>© <u>0</u> deg<br>© <u>9</u> 0 deg                                                    |                                |   |
| Zoom <u>I</u> n<br>Zoom <u>D</u> ut                                                                  |                                |   |
|                                                                                                    | OK Cance                       |   |

รูปที่ 1.201 การกำหนดมุมมองในการวางตำแหน่งของหลอด

14.)Click mouse ที่ปุ่ม Ok

- 15.) Click mouse ที่เมนู Data เลือกที่ Grids เลือกที่ Add จะปรากฏหน้าจอ Add Grid เลือก
   Grid ใส่ชื่อของกริดในช่องระบุชื่อกริดเลือกพื้นที่ที่ต้องการที่จะคำนวณปริมาณการส่อง
   สว่าง ในช่องของ Connected to ดังรูป 1.202
- 16.) Click mouse ที่ Shapes ดูขนาดของพื้นที่กริดที่เรากำหนดดังรูป 1.203

| la <u>m</u> e<br>Courtine | Grid  |                                         |      |      |   |   |     |     |     |   |      |     |     |      | P   |
|---------------------------|-------|-----------------------------------------|------|------|---|---|-----|-----|-----|---|------|-----|-----|------|-----|
| Connected I               | 0     | Working                                 | lane |      | - | 1 |     |     |     |   |      |     |     |      |     |
|                           |       | 1.0000000000000000000000000000000000000 |      |      |   |   | € + | +   | + + | + | • •  | + - | • • | +    |     |
|                           |       |                                         |      |      |   |   | • • | •   | • • | + | • •  | •   | • • | +    |     |
|                           |       |                                         |      |      |   |   | + + | •   | + + | + | • •  | +   | + + | +    |     |
|                           |       |                                         |      |      |   |   | * * | •   | * * | + | • •  | +   | • • | +    |     |
|                           |       |                                         |      |      |   |   |     | •   |     | • | •••  | •   |     | 1    |     |
|                           |       |                                         |      |      |   |   |     |     |     | : |      | 1   |     | 1    |     |
|                           |       |                                         |      |      |   |   |     |     |     | + |      | ÷., |     | +    |     |
| Definition                |       |                                         |      |      |   |   |     |     |     | + |      | ÷ . |     | +    |     |
|                           |       | ×                                       | Ŷ    | Z    |   |   | • • | •   | • • | + | • •  | •   | • • | +    |     |
|                           |       | 0.31                                    | 0.38 | 0.90 |   |   | + + | • • | + + | + | • •  | +   | • • | +    |     |
|                           |       | 7.19                                    | 0.38 | 0.90 |   |   | ¥.  | +   | + + | + | + +  | + - | • • | 8    |     |
|                           |       | 0.31                                    | 8.63 | 0.90 |   |   | ż—  | -X  |     |   |      |     |     |      |     |
| 🗖 🖸 ther Sit              |       |                                         |      |      |   |   |     |     |     |   |      |     |     |      |     |
| Number of P               | oints | jn AB                                   | 12   |      |   | ◀ |     |     |     |   |      |     |     |      | •   |
|                           |       |                                         | 12   | -    |   |   |     |     |     |   | Zoom | In  | 2   | Zoom | Out |

รูปที่ 1.202 การกำหนดชื่อของกริดที่ใช้ในการออกแบบ

| Add Grid<br>Grid Shapes |      |                |      |    |  |
|-------------------------|------|----------------|------|----|--|
| Name                    | Type | Active Symmetr | y AB | AC |  |
|                         |      |                |      |    |  |

รูปที่ 1.203 การดูตำแหน่งการวางกริคในการออกแบ

- 17.)Click mouse ที่ปุ่ม Ok
- 18.) Click mouse ที่ เมนู Calculation เลือกที่ Presentation จะปรากฏหน้าจอ Calculation
   Presentation เพื่อเป็นการกำหนดการแสดงผลการกำนวณให้แสดงออกมาในแบบใดดัง
   รูป 1.204

| - Calcul | tion Presentation | n       |                  |                    |                |                       |                  |  |
|----------|-------------------|---------|------------------|--------------------|----------------|-----------------------|------------------|--|
|          | Name              | Include | Textual<br>Table | Graphical<br>Table | lso<br>Contour | Filled Iso<br>Contour | Mountain<br>Plot |  |
| 1        | Grid              | 1       | 1                | M                  | 1              | 1                     | V                |  |
|          |                   |         |                  |                    |                |                       |                  |  |
|          |                   |         |                  |                    |                |                       |                  |  |

รูปที่ 1.204 การกำหนดการแสดงผลการกำนวณ

- 19.)Click mouse ที่ปุ่ม Ok
- 20.) Click mouse ที่เมนู **Calculation** เลือก **Show Result** เป็นการแสดงผลของการคำนวณ ดัง รูป 1.205

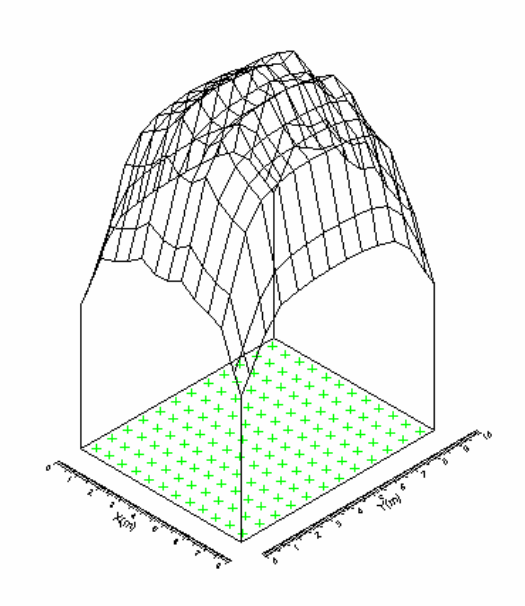

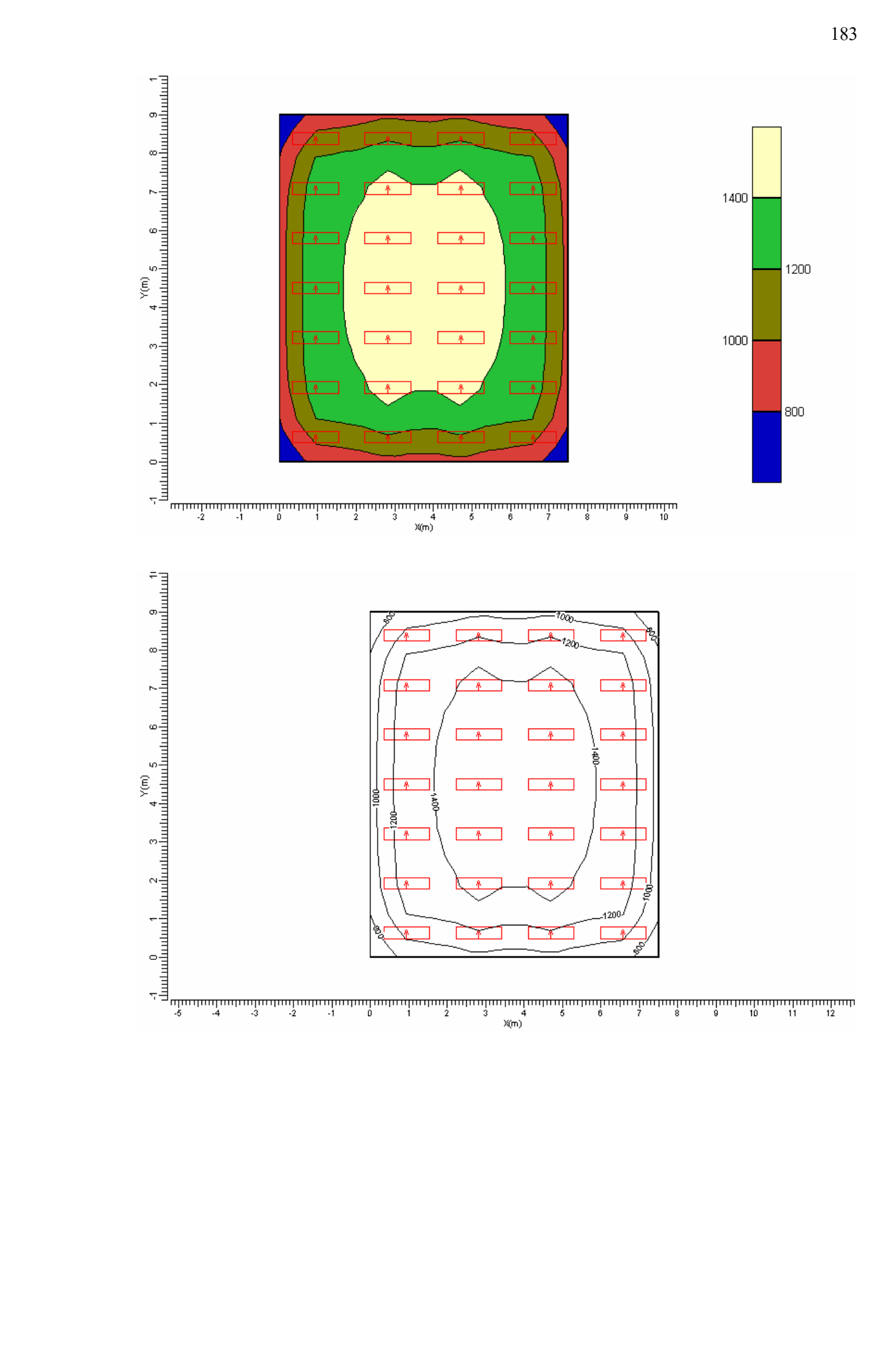

|                |      |      |      |      |      | X(m) | )    |       |      |      |      |      |
|----------------|------|------|------|------|------|------|------|-------|------|------|------|------|
|                |      |      |      |      |      |      |      |       |      |      |      |      |
|                |      |      |      |      |      |      |      |       |      |      |      |      |
| X (m)<br>Y (m) | 0.31 | 0.94 | 1.56 | 2.19 | 2.81 | 3.44 | 4.06 | 4.69  | 5.31 | 5.94 | 6.56 | 7.19 |
| 8.63           | 783  | 981  | 1009 | 1040 | 1099 | 1059 | 1057 | 1100  | 1044 | 1010 | 986  | 793  |
| 7.88           | 946  | 1205 | 1237 | 1274 | 1351 | 1296 | 1294 | 1351  | 1279 | 1238 | 1211 | 959  |
| 7.13           | 1029 | 1307 | 1344 | 1386 | 1468 | 1410 | 1408 | 1469  | 1390 | 1345 | 1313 | 1043 |
| 6.38           | 1052 | 1334 | 1375 | 1418 | 1501 | 1444 | 1441 | 1502  | 1423 | 1376 | 1341 | 1066 |
| 5.63           | 1064 | 1348 | 1389 | 1432 | 1517 | 1459 | 1456 | 1518  | 1437 | 1390 | 1355 | 1078 |
| 4.88           | 1067 | 1352 | 1393 | 1437 | 1521 | 1464 | 1461 | 1522> | 1442 | 1394 | 1359 | 1082 |
| 4.13           | 1067 | 1352 | 1393 | 1437 | 1521 | 1464 | 1461 | 1522  | 1442 | 1394 | 1359 | 1082 |
| 3.38           | 1063 | 1347 | 1388 | 1432 | 1516 | 1458 | 1456 | 1517  | 1436 | 1389 | 1354 | 1077 |
| 2.63           | 1051 | 1333 | 1374 | 1417 | 1500 | 1443 | 1440 | 1501  | 1422 | 1375 | 1340 | 1065 |
| 1.88           | 1027 | 1305 | 1342 | 1384 | 1466 | 1409 | 1406 | 1467  | 1388 | 1343 | 1311 | 1041 |
| 1.13           | 942  | 1201 | 1233 | 1270 | 1346 | 1292 | 1289 | 1347  | 1274 | 1233 | 1207 | 955  |
| 0.38           | 778< | 975  | 1003 | 1034 | 1093 | 1052 | 1051 | 1093  | 1037 | 1004 | 980  | 788  |

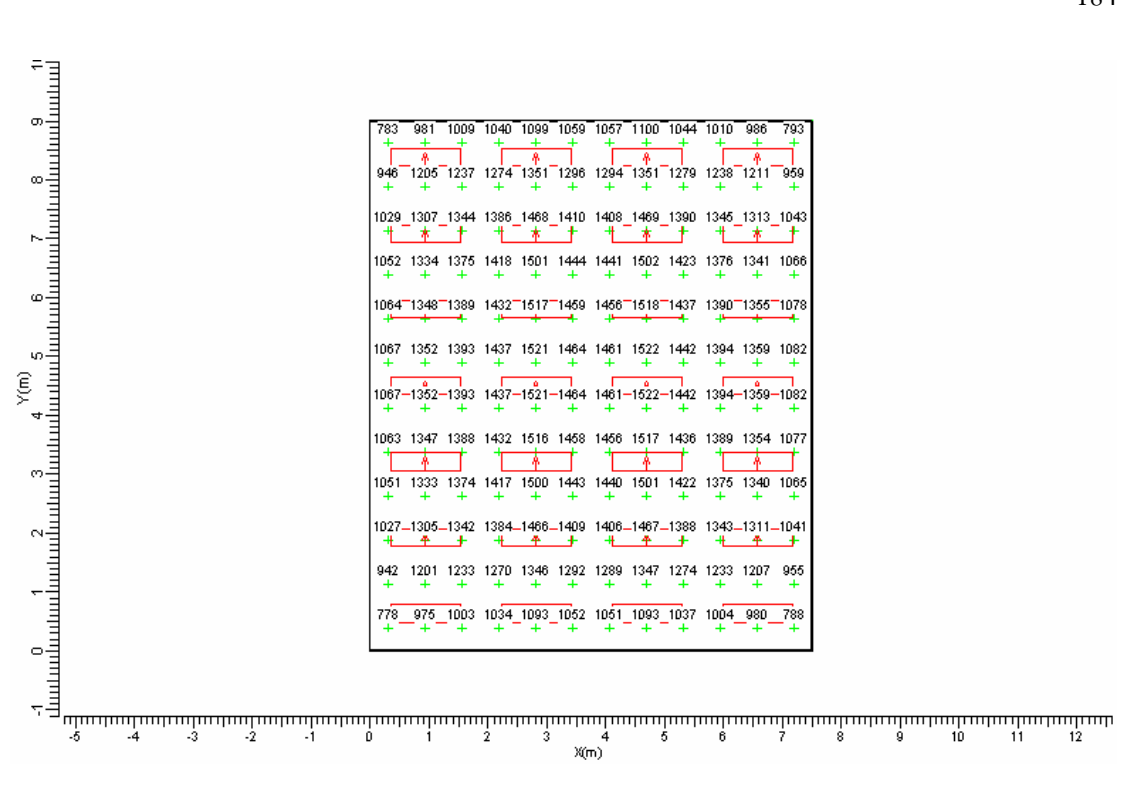

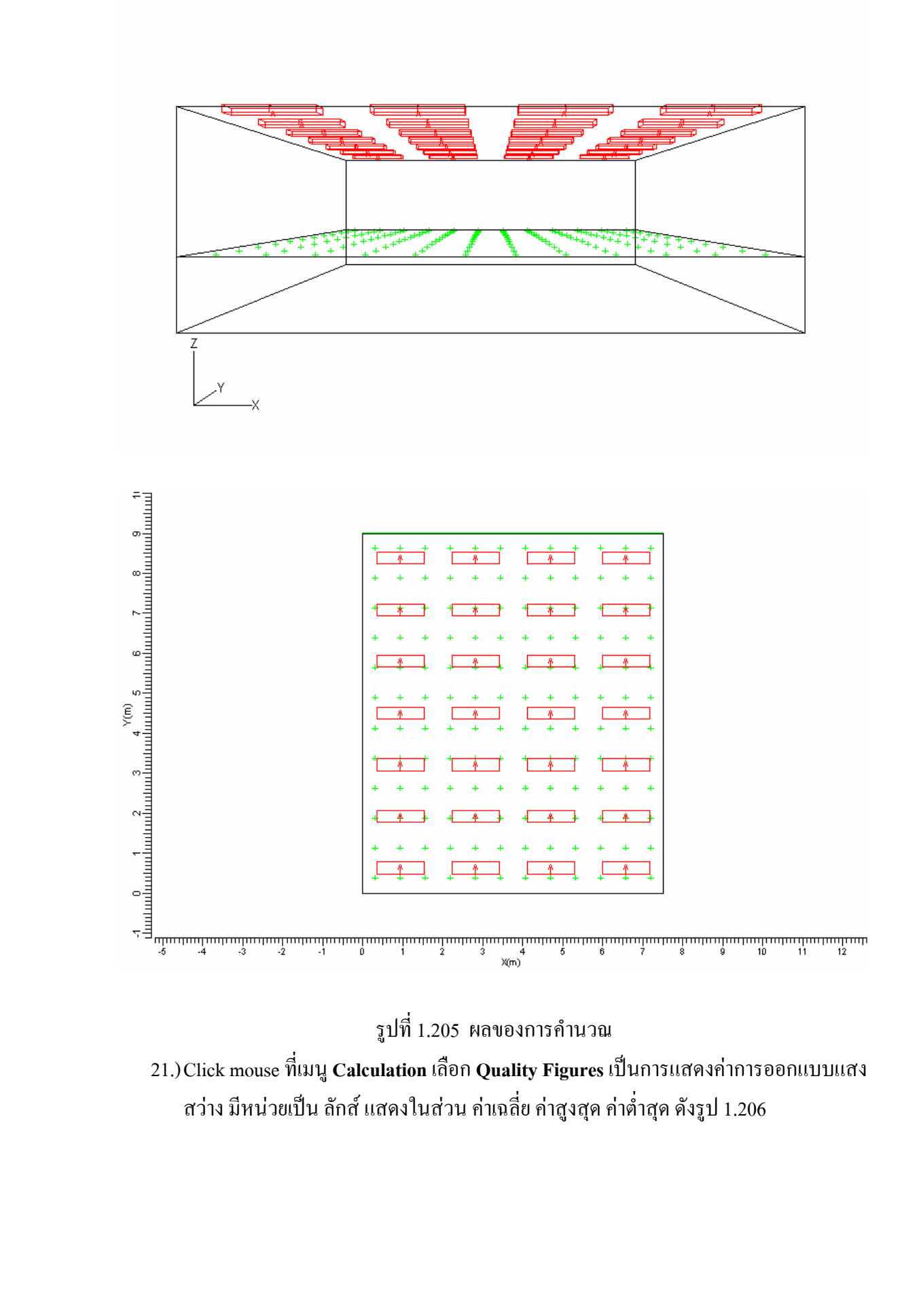

| Quality F | igures      |             |                      |         |         | ×               |
|-----------|-------------|-------------|----------------------|---------|---------|-----------------|
|           | Calculation | Result Type | Unit                 | Average | Minimum | Maximum         |
| Grid      |             | Total       | lux                  | 1273    | 778     | 1522            |
|           |             |             |                      |         |         |                 |
|           |             |             |                      |         |         |                 |
|           |             |             |                      |         |         |                 |
|           |             |             |                      |         |         |                 |
| •         |             |             |                      |         |         | Þ               |
|           |             | Close       | Calculation <u>D</u> | etails  | Comp    | ute <u>A</u> ll |

- รูปที่ 1.206 การแสดงค่าการออกแบบแสงสว่าง มีหน่วยเป็น ลักส์ แสดงในส่วน ค่าเฉลี่ย ค่าสูงสุด ค่าต่ำสุด
- 22.) Click mouse ที่ปุ่ม Close
- 23.)Click mouse ที่เมนู **Calculation** เลือกที่ **Room Illuminances** เป็นการดูค่าความส่องสว่าง ที่จุดต่างๆที่เราได้ออกแบบดังรูป 1.207

| Room (II)luminand    | ces   |       |       |                    | ×      |
|----------------------|-------|-------|-------|--------------------|--------|
| Luminances (cd/r     | m2)   |       |       |                    |        |
| Ceiling              | Left  | Right | Front | Back               | Floor  |
| 50.0                 | 88.0  | 88.9  | 90.9  | 91.8               | 54.2   |
| lluminances (luw)    |       |       |       |                    |        |
| niuminances (iux)    |       |       | []    |                    |        |
| Ceiling              | Left  | Right | Front | Back               | Floor  |
| 224.6                | 552.8 | 558.3 | 571.3 | 577.1              | 1134.6 |
| UGR-CIE<br>UGR<br>18 |       |       |       | ompute <u>A</u> ll | Close  |
|                      |       |       |       |                    |        |

รูปที่ 1.207 การดูค่าความส่องสว่างที่จุดต่างๆที่เราได้ออกแบบ

## การพิมพ์รายงานการออกแบบแสงสว่างของห้องที่ได้ออกแบบ(Print Report)

24.) Click mouse ที่ เมนู Report

25.)เลือกที่ Setup จะปรากฏหน้าจอ Report Setup เพื่อเป็นการกำหนดการพิมพ์รายงานการ ออกแบบให้แสดงออกมาในแบบใดคังรูป 1.208

| xclu<br>D<br>op | ided<br>Project Overview<br>Project Overview<br>Project Overview |          | •          | Ad               | t<br>r<br>lt       | ncluded<br>Title Page<br>Table of Con | itents                |                  |
|-----------------|------------------------------------------------------------------|----------|------------|------------------|--------------------|---------------------------------------|-----------------------|------------------|
| ron             | t Project Overview<br>t Project Overview                         | <u>.</u> | <u>•</u> ] | < <u>H</u> er    | nove               |                                       |                       |                  |
|                 | Calculations                                                     | Include  |            | Textual<br>Table | Graphical<br>Table | lso<br>Contour                        | Filled Iso<br>Contour | Mountain<br>Plot |
| 1               | Grid                                                             | Ľ        |            | V                | Ľ                  | Ľ                                     | ¥                     | ×                |
|                 |                                                                  |          |            |                  |                    |                                       |                       |                  |

รูปที่ 1.208 การแสดงการเลือกรายงานในการออกแบบ 26.)Click mouse ที่ **Layout** เป็นการเลือกการแสดงผลออกมาทางเครื่องพิมพ์ ดังรูป 1.209 27.)Click mouse ที่ปุ่ม **Ok** 

| eport Setup                                                                                      |                                                                                                    |
|--------------------------------------------------------------------------------------------------|----------------------------------------------------------------------------------------------------|
| Project Luminaire Information  Show Polar Diagram  Show Qartesian Diagram  Show Neither  General | Installation Data  Sort by Arrangement  Soby Arrangement  Show Arring Points  Rotate presentation for  Portrait Printing  Langscape Printing |
| I Show <u>P</u> age Number<br>I Show <u>F</u> ile Name                                           | Date Format DD-MM-YYYY 💌<br>Language UK 💌                                                                                                    |
|                                                                                                  | OK Cance                                                                                                    |

รูปที่ 1.209 การแสดงการเลือกการแสดงผลออกมาทางเครื่องพิมพ์

28.) Click mouse ที่เมนู Report

29.)เลือกที่ **Print Report** จะปรากฏหน้าจอ Print เพื่อเป็นการพิมพ์รายงานการออกแบบตามที่ เราได้กำหนดไว้ดังรูป 1.210

30.) Click mouse ที่ปุ่ม Ok

| Print                          | ? ×                         |
|--------------------------------|-----------------------------|
| Printer                        |                             |
| Name: HP LaserJet 1100         | Properties                  |
| Status: Default printer; Ready |                             |
| Type: HP LaserJet 1100         |                             |
| Where: LPT1:                   |                             |
| Comment:                       | Fint to file                |
| Print range                    | Copies                      |
| • AI                           | Number of <u>c</u> opies: 1 |
| C Pages from: 1 to:            |                             |
| C Selection                    | 1 1 2 2 3 Collate           |
|                                |                             |
|                                | OK Cancel                   |
|                                |                             |

รูปที่ 1.210 การแสดงการพิมพ์รายงานออกมาทางเครื่องพิมพ์